## français interactif Chapitre 6 : Googlemaps.fr

## Instructions

In this activity, you will visit Googlemaps.fr (maps.google.fr) to discover the neighborhood around a site of your choice in France.

## A. In class

• With a partner, decide what site in France you would like to explore.

Modèle: Nous allons visiter l'Université Jean Moulin Lyon 3 à Lyon.

## B. Devoirs

With your partner, consult the site maps.google.fr.

- First enter the name of your site and locate its address.
- Next click on 'Rechercher à proximité' and fill out the following chart with the name and address of each place/small business that you find.
- Check the 'street view' before you add each place to the chart.
- Create a map with the places you discover and save it to show your classmates. (Cliquez sur 'Mes cartes' et "créez et partagez vos propres cartes.'

|                                                                          | Nom | Adresse |
|--------------------------------------------------------------------------|-----|---------|
| Site                                                                     |     |         |
| Un petit commerce<br>(une boulangerie,<br>patisserie, épicerie,<br>etc.) |     |         |
| Une banque                                                               |     |         |
| Un café ou restaurant                                                    |     |         |
| Un cinéma                                                                |     |         |
| Un bureau de poste                                                       |     |         |
| Une laverie                                                              |     |         |
| Au choix                                                                 |     |         |